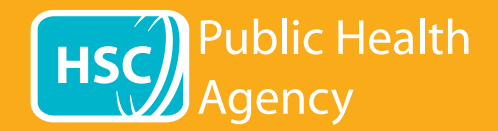

A PHA weboldal a **Browsealoud** nevű eszközt használja a weboldalak és a hordozható dokumentum formátum (PDF) felolvasására és fordítására, a szöveget tartalmazó képek kezelésére azonban nem. Segít a diszlexiában szenvedőknek, enyhe látássérülteknek vagy azoknak, akiknek az anyanyelve nem angol, hogy hozzáférjenek a weboldalon található információkhoz.

Elsősorban információk hangos felolvasására vagy más módon történő megjelenítésére szolgál, de arra is használható, hogy weboldalakat fordítson számos nyelvre a Google fordító segítségével. A lefordított szöveget ott olvassa fel, ahol megfelelő hang áll rendelkezésre (a legördülő menü először a beszélt nyelveket sorolja fel). A nyelveket ábécésorrendben sorolja fel a lefordított nyelven (utána angol, ha naprakész böngészőt használ).

## A browsealoud eszköztár (másképp jelenik meg mobiltelefonon)

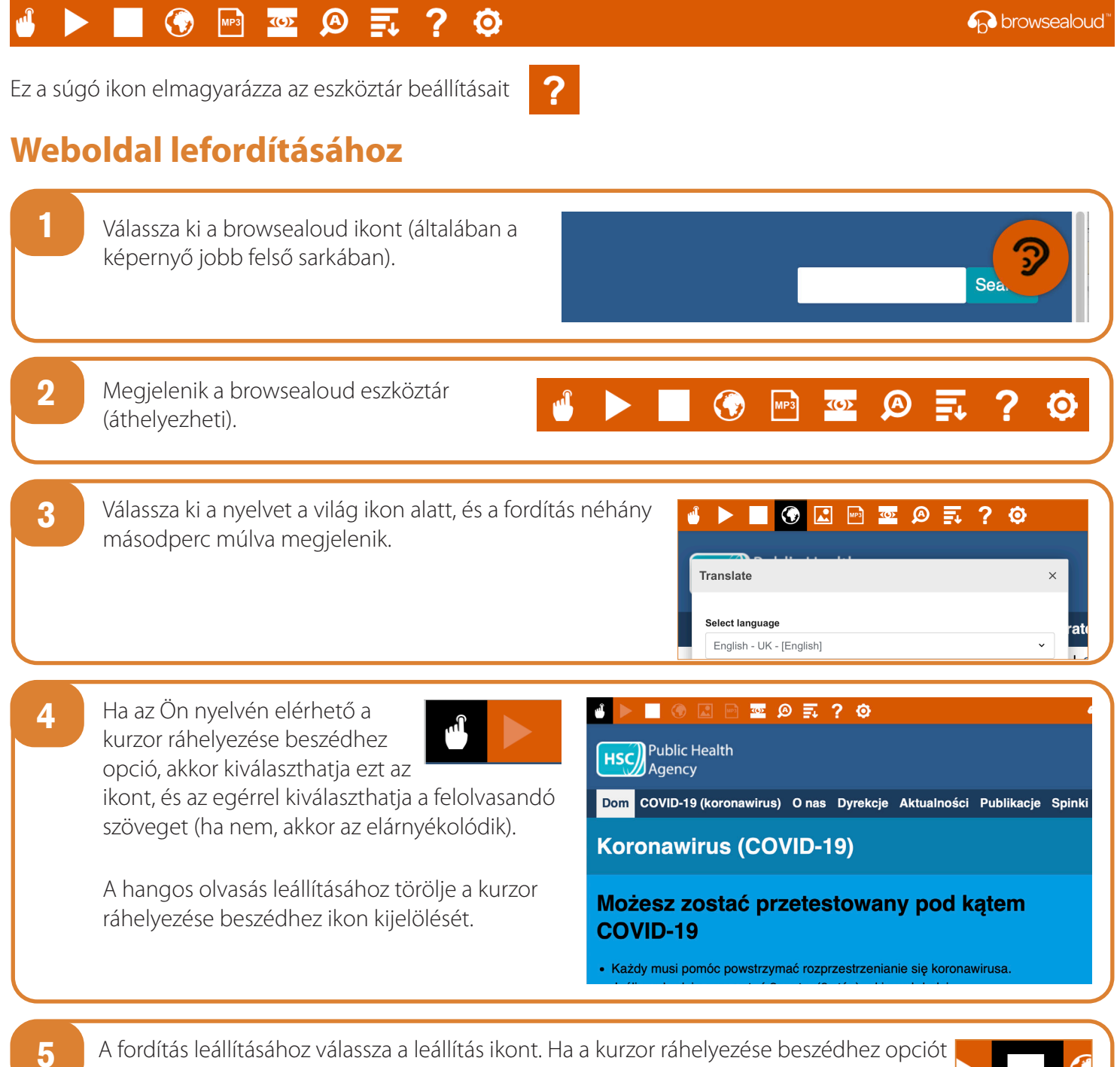

A fordítás leállításához válassza a leállítás ikont. Ha a kurzor ráhelyezése beszédhez opciót használja, törölje a kijelölést, mielőtt visszatérne az angol nyelvre a Nyelv legördülő menüben (világ ikon, lásd a 3. pontot), majd zárja be az eszköztárat.

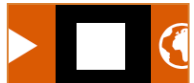

## Hogyan használható a browsealoud a PHA weboldalon

## A browsealoud eszköztár

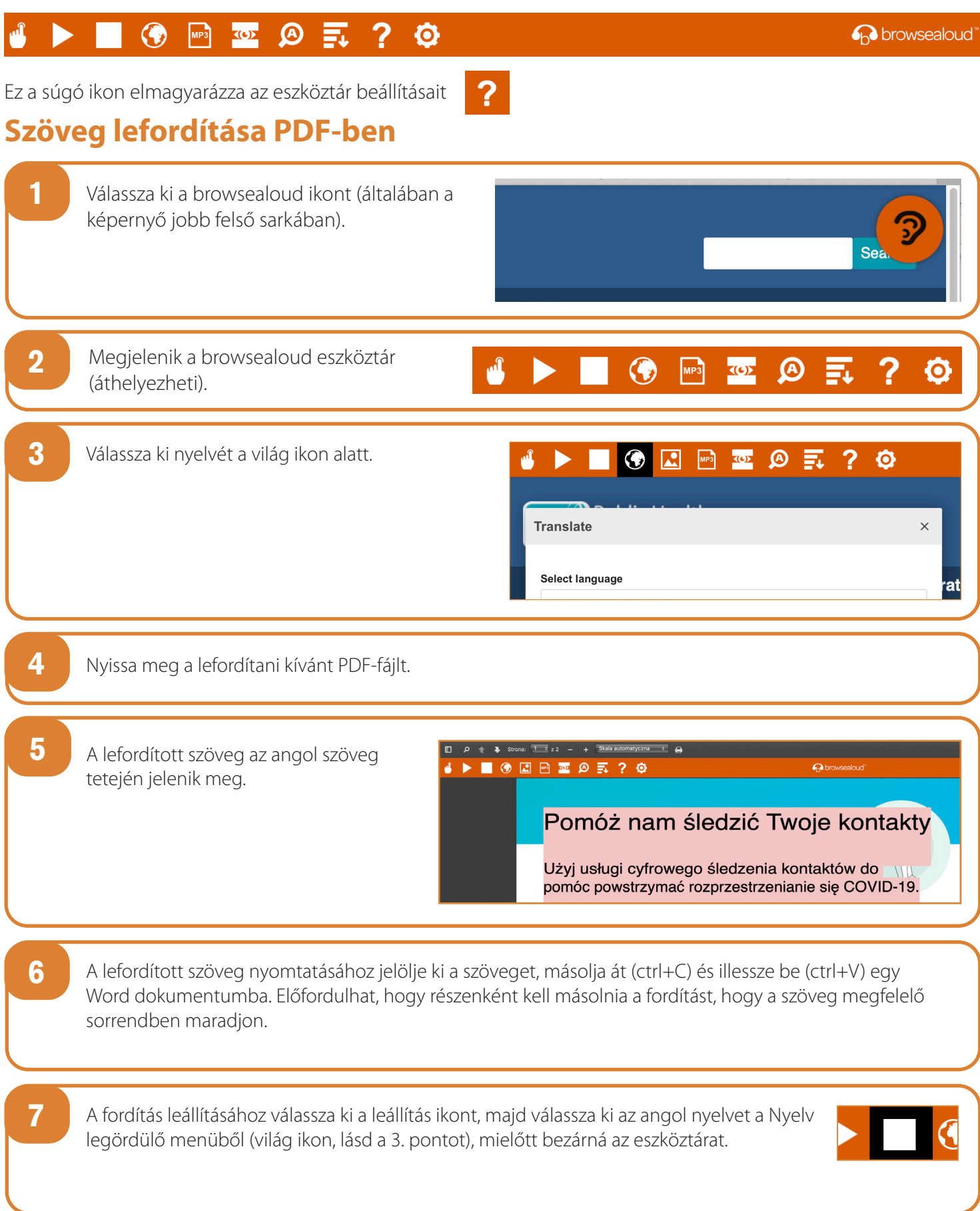

Public Health Agency

HSC